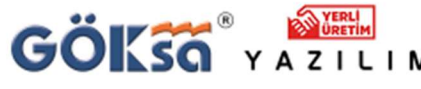

TEKNİK DESTEK

## ÇİZİMLERDE ØİŞARETİ VE BAZI TÜRKÇE KARAKTERLER ÇIKMIYORSA NASIL DÜZELTİLİR ?

<sup>0224</sup> 222 77 00

Mesleğinize güç katan yazılımlar sunar.

1) <u>CAD programında</u> Ø işaretlerini görmek için

c:\Program Files (x86)\Goksa\istCAD2021\Yardimci\Fonts\CAD\_font

## klasöründe bulunan .shx uzantılı dosyaları

| CELAOK   | shx |
|----------|-----|
| romans   | shx |
| ROMANSTA | SHX |
| Turkce   | shx |

Kullandığınız CAD programının Fonts klasörüne kopyalayınız. (AUTOCAD ya da GSTARCAD Fonts dizinine)

## 2) CAD programında Türkçe Karakterler için

c:\Program Files (x86)\Goksa\istCAD2021\Yardimci\Fonts\WIN\_font

klasöründe bulunan .ttf uzantılı dosyaların hepsini seçip ENTER tuşuna basarak yükleyiniz.

| ARIALNC   | TTF |
|-----------|-----|
| CourGok   | ttf |
| CourGokb  | ttf |
| Coursta   | ttf |
| Courstabd | ttf |
| Gokletr   | ttf |
| Goklight  | ttf |
| STAlight  | ttf |

Hepsi seçilip ENTER tuşuna basıldığında ekrana gelen aşağıdaki formda Yükle seçilerek font yüklenir.

(Bütün ttf dosyalar için bu şekilde yükleme yapınız)

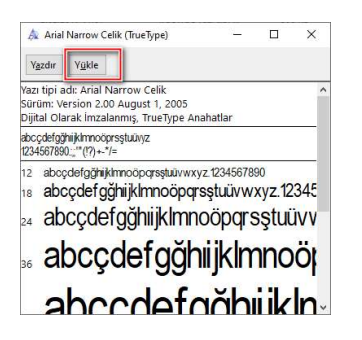